You can now link your Google Classroom gradebook to your corresponding Skyward gradebook and export the grades directly into Skyward!!

1. Open the Google Classroom settings using the gear icon in the top right corner.

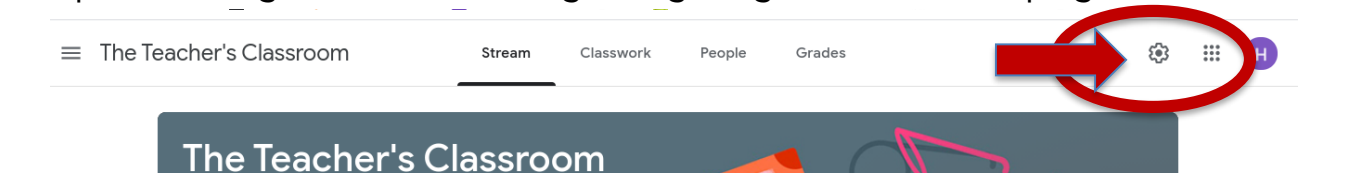

2. Click on "Link to class" in the General settings area.

|   | General                                                            |                                                             |   |  |  |  |  |
|---|--------------------------------------------------------------------|-------------------------------------------------------------|---|--|--|--|--|
| < | To export grades to the SIS, link this c<br>Link to class          | lass to your SIS class                                      |   |  |  |  |  |
|   | Invite codes                                                       |                                                             |   |  |  |  |  |
|   | Manage invite codes<br>Settings apply to both invite links and cla | ass codes Turned on                                         | • |  |  |  |  |
|   | Invite link                                                        | https://classroom.google.com/c/MzE3MTU4NjEzNDBa?cjc=quojffa |   |  |  |  |  |

3. Choose the corresponding Skyward book for this Classroom.

| General                                        |                                    |                       |                |       |
|------------------------------------------------|------------------------------------|-----------------------|----------------|-------|
| To export grades to the                        |                                    |                       |                |       |
| Link to class                                  | Link class                         |                       |                |       |
| Invite codes                                   | To export data, choose a class fro | op dent               |                |       |
| Manage invite odes<br>Settings apply to oth in | STUDY 2-STUDY2/4                   |                       | Turned on      | -     |
| Invite link                                    |                                    | Cancel Link           | a?cjc=mclkczl  | D     |
| Class code                                     |                                    |                       | mcl            | lkczl |
| Class view                                     |                                    | Displ                 | lay class code | 0     |
|                                                |                                    |                       |                |       |
| Stream                                         |                                    | Students can post and | d comment      | •     |
| Classwork on the stre                          | am                                 | Hide notification     | s              | Ŧ     |
|                                                |                                    |                       |                |       |

5. Click SIS export in the top right corner.

| ream Cla                          | sswork Peop                 | le Grades                   |                                              |                                |                            |                                | ŝ                   | ψ                |
|-----------------------------------|-----------------------------|-----------------------------|----------------------------------------------|--------------------------------|----------------------------|--------------------------------|---------------------|------------------|
|                                   |                             |                             |                                              |                                |                            |                                | <b>5</b>            | SIS export 👻     |
| Nov 13<br>Correction<br>s: Unit 2 | Nov 9<br>Unit 2<br>TEST (pa | Nov 9<br>Unit 2<br>TEST (pa | Nov 8<br><b>Unit 2 Test</b><br><b>Review</b> | Nov 6<br>Unit 2 Test<br>Review | Nov 4<br>2.7:<br>Dilations | Nov 3<br>2.6 (part<br>2): Area | 2.1 - 2.6<br>Review | 2.6 (part<br>1): |
| out of 1                          | out of 60                   | out of 50                   | out of 5                                     | out of 10                      | out of 5                   | out of 5                       | out of 5            | out of 5         |

6. You can choose to push only certain assignments, or all.

|              | Stream                                    | Classwork                         | People     | Grades |           |          |
|--------------|-------------------------------------------|-----------------------------------|------------|--------|-----------|----------|
|              |                                           |                                   |            |        | _         |          |
| Nc Export    | t grades to AD                            | VANCED ALGE                       | BRA 8-3830 | /2?    |           |          |
| Ur<br>TE     | ork title                                 |                                   |            | Grade  | updates   | art<br>^ |
|              | 411                                       |                                   |            |        | ×         |          |
| 73<br>Pendin | g (1)                                     |                                   |            |        | ^         | -        |
| 65 🗹 4       | .2: Factoring Tri                         | nomials (chadrai<br>nce last expo | tics)      |        | 0         |          |
| 70 Previou   | usly excluded (4                          | 8)                                |            |        | ^         |          |
| 80 0         | A.1: Quizizz Prac                         | tice (live)<br>nce last export    |            |        | 8         |          |
| 70           | Init 3 TEST                               | nce last export                   |            |        | 8         |          |
| 80           | Init 3 TEST Revi<br>lasswork edited si    | ew (part 2)<br>ince last export   |            |        | 8         |          |
| 65 C         | Init 3 TEST Revie<br>lasswork edited si   | ew (part 1)<br>nce last export    |            |        | 8         |          |
| Mi G         | 3.2 (part2): Multi<br>Classwork edited si | plying Polyng hia                 | lls        |        | 8         | g        |
| 80           | .2 (part 1): Mult                         | iplying Polyhomi                  | als        |        | 8         | •        |
|              |                                           |                                   |            | Cancel | SIS expor | rt       |
| 70           | O<br>Done late                            | 4<br>Done la                      | ate        | 5      | 5         |          |
|              |                                           |                                   |            |        |           |          |

7. Once completed, view the grades in Skyward. The column will be ig 👻 Reports 👻 Display Options ÷ <u>Q1</u> red with a category name Gogl. You can now edit the category to Options what it would be in skyward. 98.10% 5 99 5 95 5 100 5 97 5 100 5 90 5 100 5 93